## **INSTRUCCIONES** para ingresar a la plataforma Moodle:

- 1. Para ingresar a la plataforma Moodle de la CSUAE y realizar el proceso de selección debes de escribir en el navegador la siguiente dirección electrónica https://sua.fmvz.unam.mx
- 2. En la parte superior derecha localiza "Iniciar sesión (ingresar)" y da clic

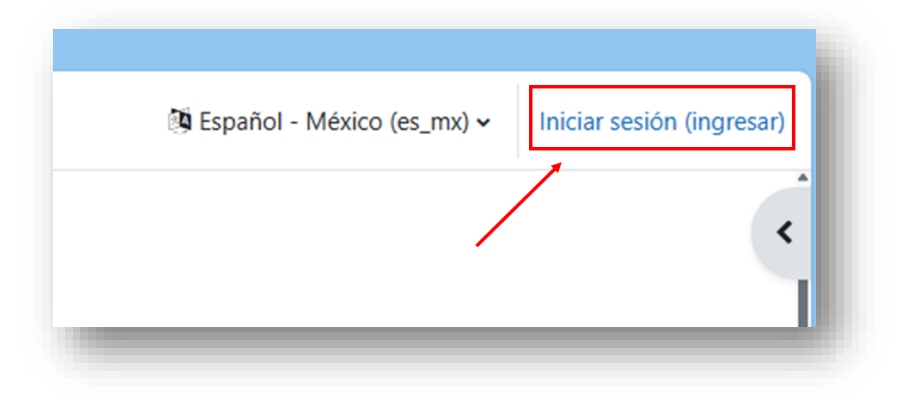

3. Escribe el usuario y contraseña que se te envió al correo electrónico que registraste en el sistema

| Es             | pecializaciones (FMVZ-UNAM)                                                           |
|----------------|---------------------------------------------------------------------------------------|
| le             | onoralassard                                                                          |
| ••             |                                                                                       |
| In             | iciar sesión (ingresar)                                                               |
| ¿Ha e          | extraviado la contraseña?                                                             |
| Reg            | jistrarse como usuario                                                                |
| Favor<br>contr | · de enviar un correo electrónico solicitando recuperacion de<br>aseña a mlml@unam.mx |
| Espai          | ñol - México (es_mx) 🐱 Aviso sobre 'cookies'                                          |

4. Ingresando a la plataforma, veras en "Mis cursos" de Moodle de la CSUAE, en el curso "Proceso de selección" la información necesaria para que realices la Etapa 2 del instructivo de la convocatoria

| Mis cursos                     |                                           |
|--------------------------------|-------------------------------------------|
| Vista general del curso        |                                           |
| Todos 🕶 Buscar                 | Ordenar por nombre de curso 👻 Tarjeta 👻   |
| SUA                            | De elie cobre la imagon para              |
| Proceso de selección           | ingresar al curso y ver la<br>información |
| Proceso de selección           |                                           |
| Convocatoria de ingreso 2026-1 |                                           |
| 100% completado                |                                           |
|                                |                                           |

5. Al ingresar encontrarás toda la información del proceso de selección

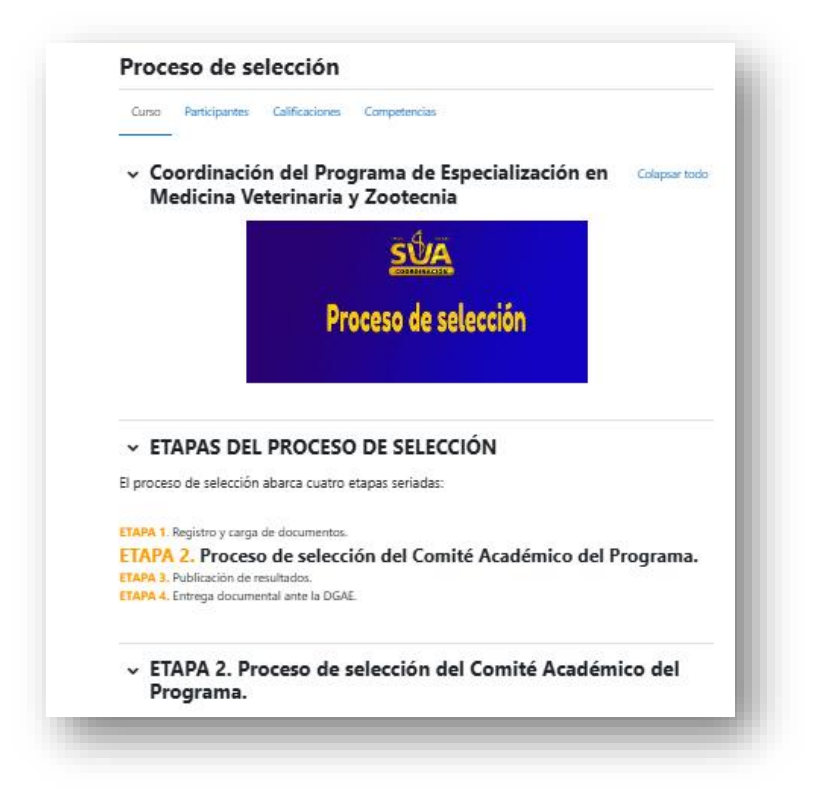